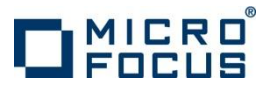

# 製品ソフトウェアのセットアップ手順

UNIX/Linux編

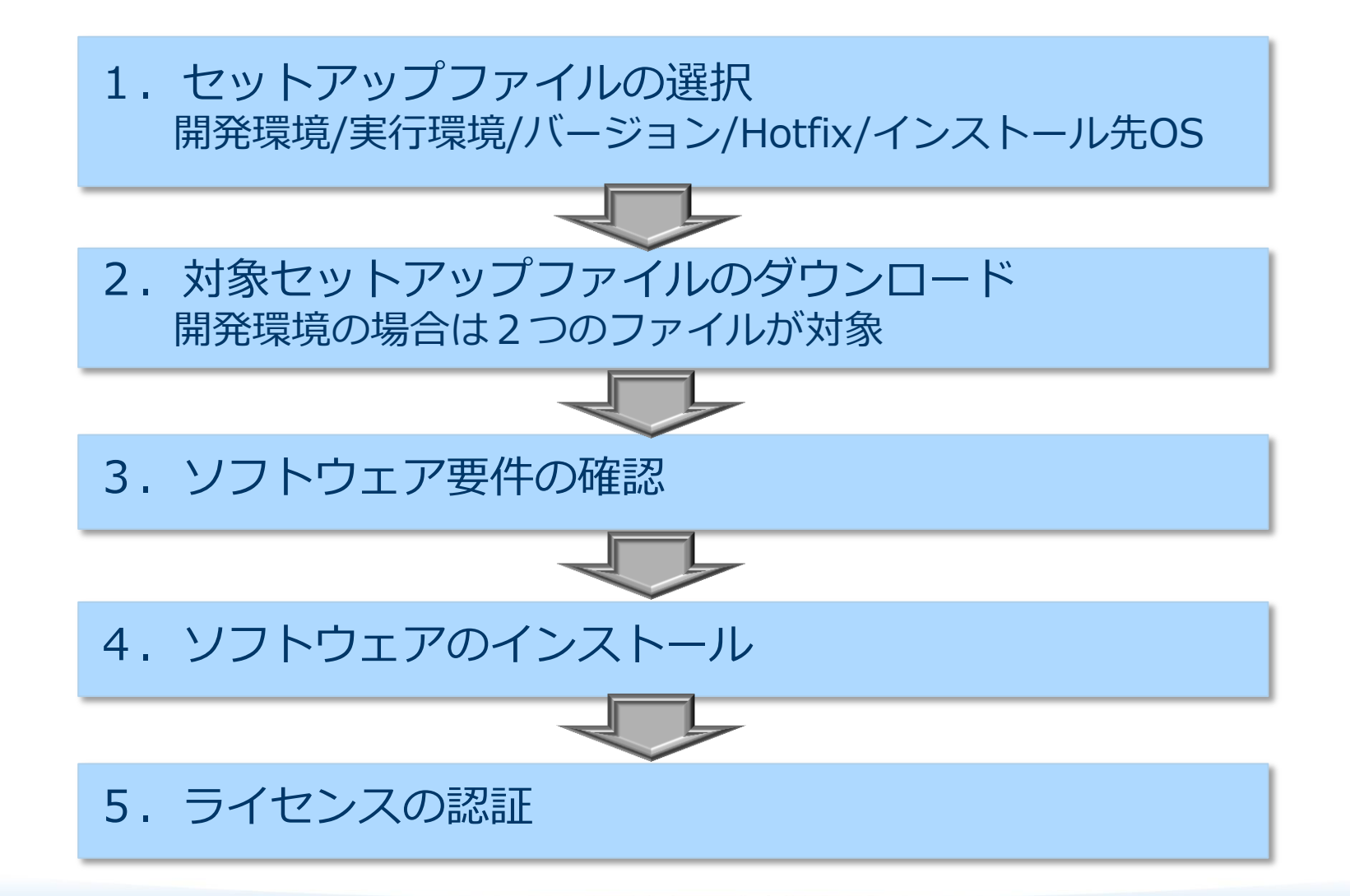

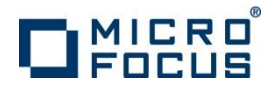

## 1. セットアップファイルの選択

| 選択項目      | 選択肢                        | 該当チェック |
|-----------|----------------------------|--------|
| セットアップ環境  | 開発環境: Enterprise Developer |        |
|           | 実行環境: Enterprise Server    |        |
| バージョン     | 2.2J Update2 など            |        |
|           | Hotfix1 など                 |        |
| インストール先OS | AIX                        |        |
|           | 390 RedHat                 |        |
|           | 390 SUSE                   |        |
|           | HP-UX                      |        |
|           | Solaris                    |        |
|           | Linux                      |        |

✓ 開発環境のIDEはEclipseとなります。そのため、インストール先OSにセットアップするファイルと、
 開発Windowsマシンにセットアップするファイル(Eclipse)、2ファイルのダウンロードを行います。

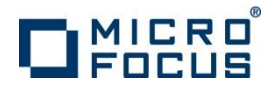

# 2. 対象セットアップファイルのダウンロード

納品物に同梱された案内書に従って、Micro Focus Enterprise Developer リソースセンターから、No.1で該当チェックしたファイルをダウンロードします。

http://www.microfocus.co.jp/support/fixpacks/Enterprise\_Developer.asp#R9\_DEP

#### Micro Focus Enterprise Developer ダウンロード

- 🧧 開発環境製品 Enterprise Developer 2.2J Update 2
- 🧧 実行環境製品 Enterprise Server 2.2J Update 2
- 🧧 テスト環境製品 Enterprise Test Server 2.2J Update 2
- 🧧 開発環境製品 Enterprise Developer 2.2J Update 1
  - 🧧 開発環境製品 Enterprise Developer 2.2J Update 1

Linux版のみ RedHat 版と SUSE 版、2種類のインストーラが提供されており、適切なインストーラを選択しダウンロードします。

詳細情報のリンクをクリックしますと Readmeが表示されますので、内容を確認 します。

ダウンロードに先立って ソフトウェア使用許諾契約書をご一読 ソフトウェア使用許諾契約書の条項に同意します。

開発環境製品 Enterprise Developer 2.2J Update 2 ダウンロード

チェックをするとダウンロード可能になります。

- Enterprise Developer 2.2J for x64/x86 Linux - バージョン 2.2J Update 2

| ダウンロード ファイル                                           | 内容(「詳細情報」をクリックして下さい)                                                                | サイズ<br><mark>(バイト)</mark> | 登録日付       |
|-------------------------------------------------------|-------------------------------------------------------------------------------------|---------------------------|------------|
| Enterprise_Developer_2.2.2_<br>x86_64_RedHat.zip      | x86_64 RedHat<br>(詳細情報 - システム要件・インストール方法等)                                          | 147,699,839               | 2014/11/18 |
| Enterprise_Developer_2.2.2_<br>x86_64_SUSE.zip        | <b>x86_64 SUSE</b><br>(詳細情報 - システム要件・インストール方法等)                                     | 148,796,910               | 2014/11/18 |
| Enterprise_Developer_2.2.2_<br>Windows_EclipseIDE.zip | Windows<br>Enterprise Developer for Eclipse(Eclipse IDE)<br>(詳細情報・システム要件・インストール方法等) | 855,803,962               | 2014/11/18 |

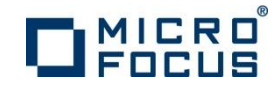

### 3. ソフトウェア要件の確認

- ✓ Readmeに記載されている必須ソフトウェアを事前にインストールします。
- ✓ Readme 中に記載された要件は一般的な開発サーバを想定しており、それらに含まれる基本パッケージはリストされていません。それらが足りない場合はインストーラがその旨の情報を返します。

ソフトウェア要件

次のソフトウェアを事前にインストールしておく必要があります。

#### Eclipse 関連の要件:

- Enterprise Developer では、32ビットの Eclipse IDE のみがサポートされ、32ビットの Java のインストールが必要です。
- Enterprise Developer では、64 ビットの Eclipse IDE はポートされませんが、32 ビット Eclipse で、32 ビット・64 ビット両方のアプリケーション を作成できます。
- Enterprise Developer は Eclipse 3.8 で出荷されます。インストール後に、同じマシン上で利用可能なEclipseの他のインスタンスに Enterprise Developer プラグインをインストールできます。サポート バージョンは Eclipse 3.8、4.2 および 4.3 の 32 ビットのみです。 手順に ついては、「Enterprise Developer の Eclipse の他のインスタンスへのインストール」を参照してください。

#### その他のソフトウェア要件:

- Java 6 Update 27 以降 または Java 7 (32 ビットのみ) がインストールされていること。Java は、www.oracle.com からダウンロードして、マーシン上の任意のディレクトリにインストールできます。
- Java 8 がインストールされているマシンに本製品をインストールする場合、製品マニュアルの以下の項目を確認してください。
   [ここからはじめよう > 製品情報 > 既知の問題点と制限事項 > Eclipse IDE > Java Support Considerations for the Eclipse IDE]
- Linux/Unix 側の環境には、xterm がインストールされている必要があります。xterm は、X Window System のターミナル エミュレータで、お使いの Linux/Unix の機能として含まれていますが、デフォルトではインストールされません。インストールするには、お使いの Linux/Unix のイン ストールメディアからインストールしてください。
- Microsoft .NET Framework 4

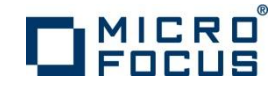

#### 4. ソフトウェアのインストール

✓ ダウンロードしたファイルを解凍します。

✓ 選択したコンポーネントに適合したインストーラファイルを実行します。

| 選択製品例                                                                                        | ファイル名                                                                   |
|----------------------------------------------------------------------------------------------|-------------------------------------------------------------------------|
| Enterprise <b>Server</b> 2.2J for x64/x86 Linux -<br>バージョン 2.2J Update 2<br>x86_64 RedHat    | setup_ent_server_2.2_update2_redhat_x86_64                              |
| Enterprise <b>Developer</b> 2.2J for x64/x86 Linux -<br>バージョン 2.2J Update 2<br>x86_64 RedHat | setup_entdev_2.2_update2_redhat_x86_64                                  |
| Enterprise <b>Developer</b> 2.2J for x64/x86 Linux -<br>バージョン 2.2J Update 2<br>Windows       | ede_222.exe<br>「!! edvs2010_222 月く(O)<br>!!! edvs2012_222 管理者として実行(A)   |
| Enterprise <b>Developer</b> 2.2J for HP-UX -<br>バージョン 2.2J Update 2<br>Itanium HP-UX         | setup_entdev_2.2_update2_hp-ux_itanium                                  |
| Enterprise <b>Developer</b> 2.2J for HP-UX -<br>バージョン 2.2J Update 2<br>Windows               | ede_222.exe<br>「「 edvs2010_222」 開く(O)<br>「「 edvs2012_222」 『 管理者として実行(A) |

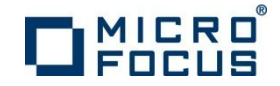

#### 5. ライセンスの認証

#### ✓ ライセンス認証の仕組み

ライセンスマネージャとは ソフトウェアとともにインストールされるライセンス管理専用のソフトウェアを指します。 コンピュータ上で認証されたソフトウェアの実行を許諾する仕組みを持ちます。

- ライセンスサーバーとは
   弊社が出荷したライセンスの認証状態を管理するWebサービスのサーバーを指します。
   弊社でホストし、お客様はインターネット経由で自動・手動でアクセスします。
   5-1.オンライン認証(自動アクセス)
   インストールしたコンピュータがインターネットに接続されている場合
   5-1-2.Windows版
   5-2.マニュアル認証(手動アクセス)
   インストールしたコンピュータがインターネットに接続されていない場合
   5-2-1.インストール先OS版
   5-2-1.インストール先OS版
- 認証コードとは 製品パッケージに同梱されて出荷される16桁の英数字文字列を指します。 ソフトウェアをインストールしたコンピュータで製品を認証するのに使用します。

認証用シリアル番号とは 製品パッケージに同梱されて出荷される12桁の数字(6000で始まる)を指します。 弊社が認証するライセンスを識別するのに使用するコードです。

詳細な手順は下記URLをご参照ください。 http://www.microfocus.co.jp/support/fixpacks/SafeNet\_W\_R7.html#002

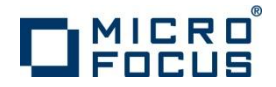

## 5-1.オンライン認証 5-1-1.インストール先OS版

#### ✓ インストールしたコンピュータがインターネットに接続されている場合に実行します。

- スーパーユーザ権限でライセンス管理システムが格納されたディレクトリへ移動します。
   # cd /var/microfocuslicensing/bin #
- ② ライセンス管理ツールを起動します。
  - # sh ./cesadmintool.sh
  - ツール起動後の画面イメージ:

Iroot@ym-rhel65-64 bin] # sh ./cesadmintool.sh
Micro Focus ライセンス管理
\_\_\_\_\_\_\_
[2015/06/02 13:44:04] v10000.2.01900
Micro Focus ライセンス管理ユーティリティにようこそ
次のメニューからオブションを選択してください。
1. オンライン認証
2. ライセンス ステータスの 確認
3. 高度な構成オプション
4. マニュアルライセンスインストール
5. ライセンスのアンインストール
6. マシン IDの 取得
7. ライセンスのチェックアウト・チェックイン
8. ライセンス 詳細を 取得
99. 終了
オプションの入力: ■

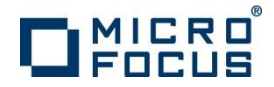

#### 5-1. オンライン認証 5-1-1. インストール先OS版

③ [オプションの入力] 欄へ「1」(オンライン認証) を入力し、Enter を打鍵します。

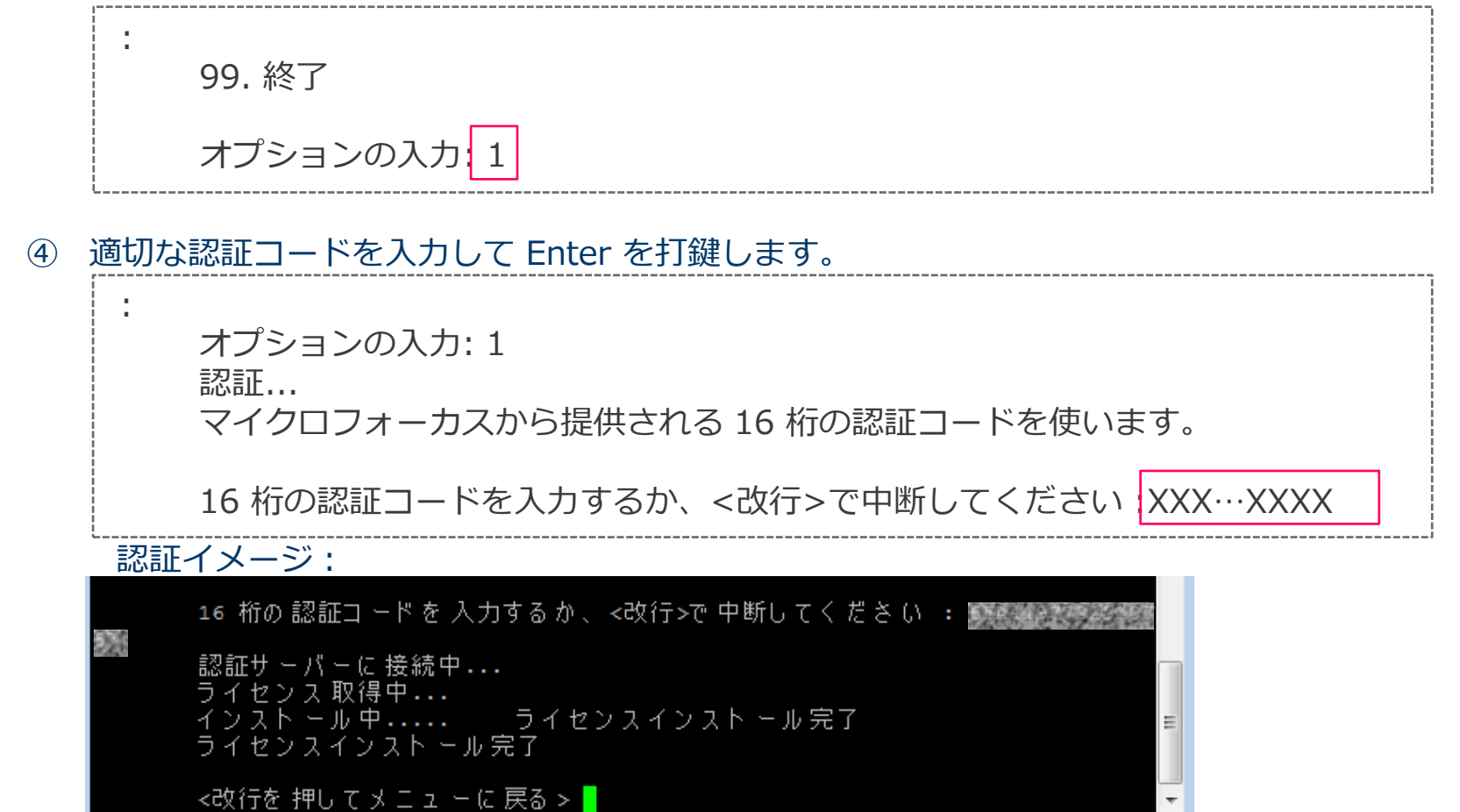

⑤ メニューに戻りツールを終了します。

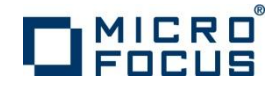

### 5-1. オンライン認証 5-1-2. Windows版

✓ インストールしたコンピュータがインターネットに接続されている場合に実行します。
 ✓ Windowsスタートメニューから「ライセンス管理システム」を起動します。

| Micro Focus ライセンス管理                                                                                  |                       | 🐌 Micro Focus License Manager |
|----------------------------------------------------------------------------------------------------|-----------------------|-------------------------------|
| ファイル(F) 編集(E) オプション(O) ヘルプ(H)                                                                        |                       | ያ ヘルプ                         |
| サマリーインストール                                                                                           |                       | 「」 ライセンス管理システム                |
| ライセンス文字列のインストールする場合は、ダウンロード ライセンス ファイル (.mflic)を参照で選択するか、または<br>ドラッグ&ドロップして入力をおこない、「インストール」を押してください。 |                       | ▲ 前に戻る                        |
| ライセンスファイル                                                                                            | 参照                    | プログラムと: ァイルの検索                |
| 16文字の認証コードを持っている場合は、以下のフィールドに入力して認証Dを押してください。                                                        | インストール(1)             |                               |
| 認証コードの入力:<br>(0字) 認証(A)                                                                              | マ <u>ニ</u> ュアル<br>認証… |                               |
| 出荷された<br>を行い認調                                                                                       | :認証コードを入力<br>Eします。    | すると、弊社サーバーヘアクセス               |

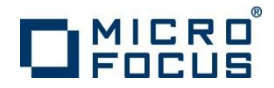

## 5-2.マニュアル認証 5-2-1.インストール先OS版

#### ✓ インストールしたコンピュータがインターネットに接続されていない場合に実行します。

- スーパーユーザ権限でライセンス管理システムが格納されたディレクトリへ移動します。
   # cd /var/microfocuslicensing/bin #
- ② ライセンス管理ツールを起動します。
   # sh ./cesadmintool.sh
- ③ [オプションの入力] 欄へ「6」(マシン IDの取得) を入力後Enter を打鍵し、マシン ID を 取得します。短い書式の内容を控えます。

出力イメージ:

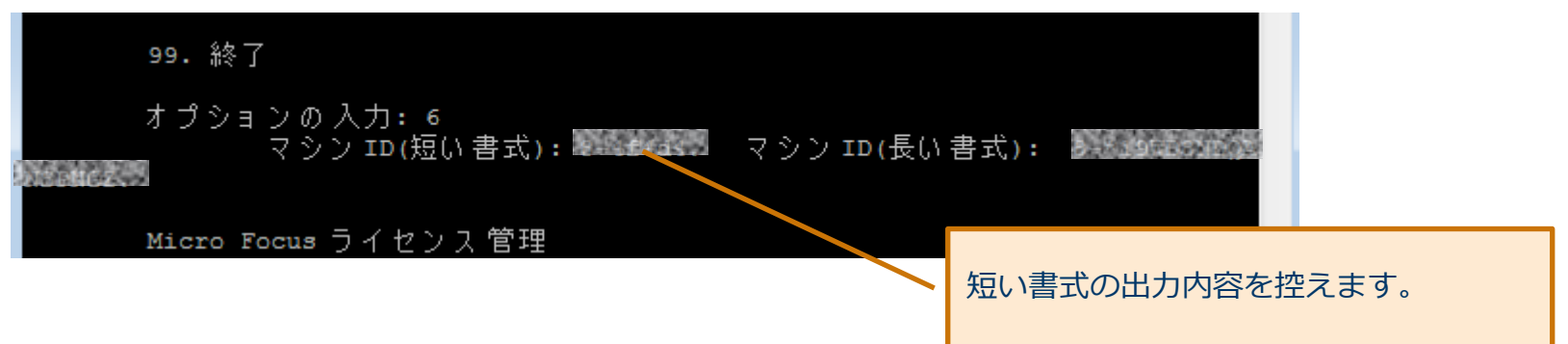

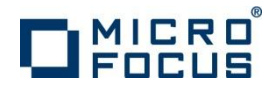

# 5 – 2 . マニュアル認証 <u>5 – 2 – 1 . インストール先OS版</u>

 ✓ インターネットに接続されている環境に移動し、Webブラウザで http://supportline.microfocus.com/activation/を開き、下記を入力してライセンス文字列 を取得します。

#### Manual product authorization

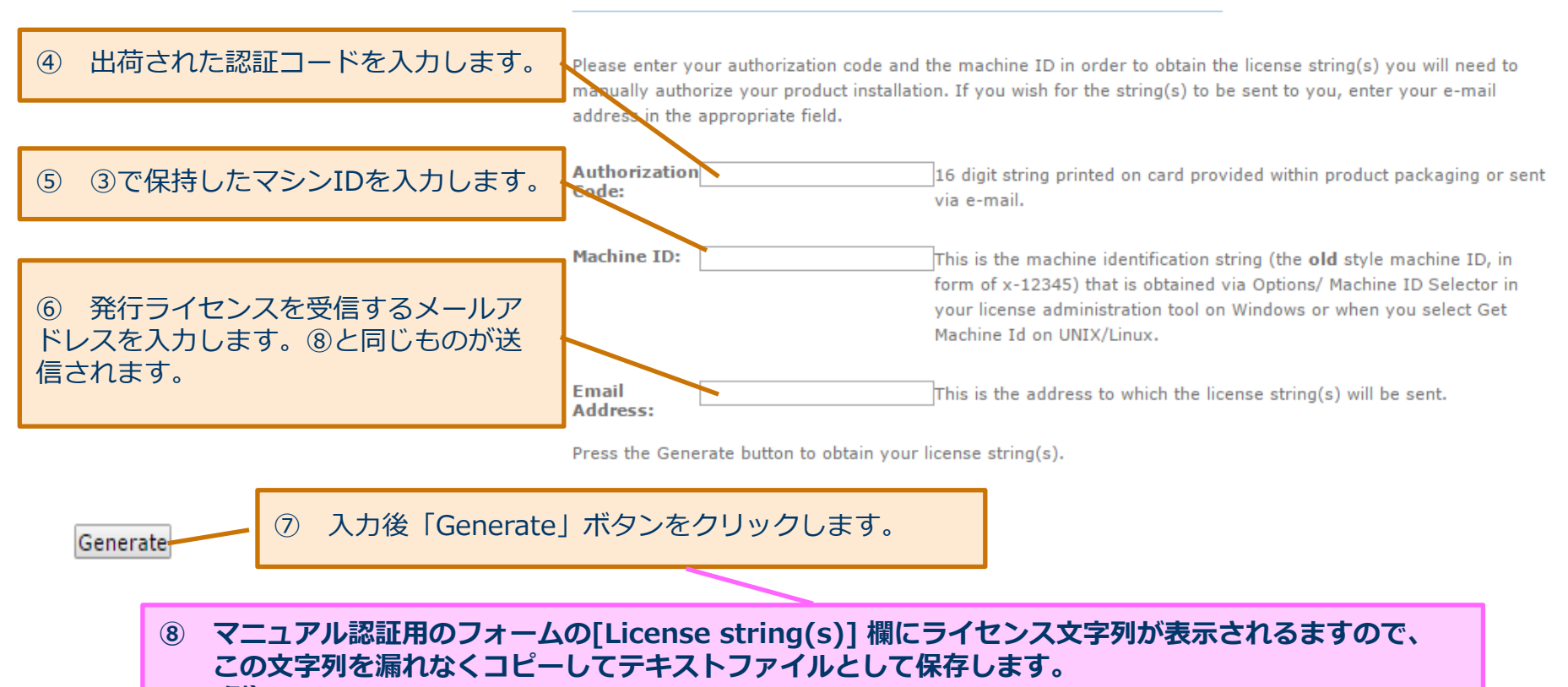

例) license\_string.txt

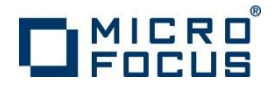

5-2. マニュアル認証

#

### 5-2-1. インストール先OS版

- ⑨ ⑧で作成したファイルをターゲットマシンへ転送します。
- ⑩ ライセンス管理ツールを起動します。# cd /var/microfocuslicensing/bin

 [オプションの入力] 欄へ「4」(マニュアルライセンスインストール) を入力し、 Enter を打鍵します。

12 ⑨で転送したファイルをフルパスで指定し、Enterを打鍵します。

入力イメージ:

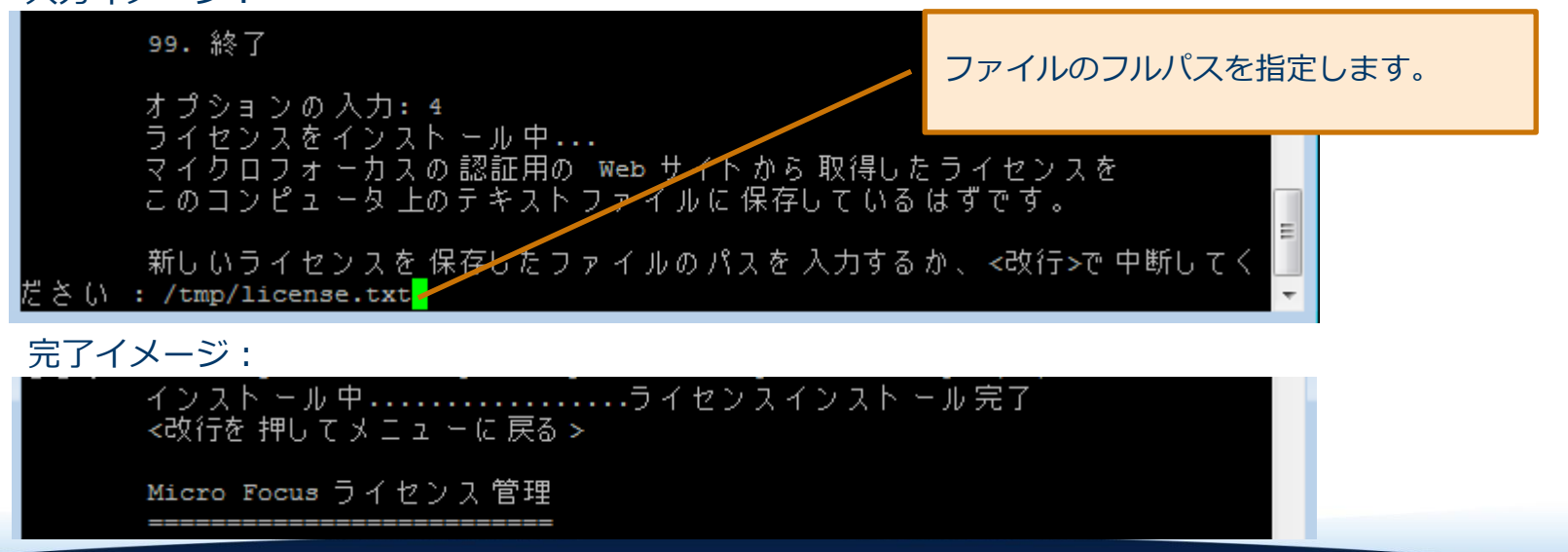

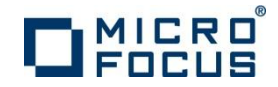

## 5-2.マニュアル認証 5-2-2.Windows版

- ✓ インストールしたコンピュータがインターネットに接続されていない場合に実行します。
- ✓ Windowsスタートメニューから「ライセンス管理システム」を起動します。
- ✓ [インストール] タブで [マニュアル認証] ボタンをクリックします。

| III Micro Focus ライセンス管理                                                                       |                |                                                                                                    |
|-----------------------------------------------------------------------------------------------|----------------|----------------------------------------------------------------------------------------------------|
| ファイル(E) 編集(E) オブション(Q) ヘルフ(H)                                                                 |                |                                                                                                    |
|                                                                                               |                |                                                                                                    |
| ライビン人又子が加え、ストールタの場合は、ダリンロートライビンス、グイル(MITIC/を参照で通貨9つが、または、ドラッグ&ドロップして、力をおこない、「インストール」を押してください。 |                |                                                                                                    |
| ライセンスファイル:                                                                                    | <u>参照</u>      | 自動認証を使用できない場合は、以下の SupportLine の Web ページからライセンスを取得してください。<br>その際、製品同梱の 16 桁の認証コードおよび次のマシン ID が必要です。 |
|                                                                                               |                | マシン ID: 「「「」」                                                                                       |
| -<br>16文字の認証コードを持っている場合は、以下のフィールドに入力して認証】を押してください。                                            |                | SupportLine: http://supportline.microfocus.com/activation                                           |
| 認証コードの入力: (0 字) <u>認証(A)</u>                                                                  | マニュアル<br>認証…   | 1.                                                                                                  |
|                                                                                               | り畑す            |                                                                                                    |
|                                                                                               | V10000.2.01620 |                                                                                                    |

コンピュータを識別する「マシンID」が表示されますので、この「マシンID」をコピー・ ペーストして保持してください。

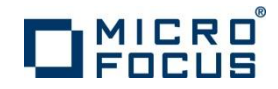

## 5-2.マニュアル認証 5-2-2.Windows版

 ✓ インターネットに接続されている環境に移動し、Webブラウザで http://supportline.microfocus.com/activation/を開き、下記を入力してライセンス 文字列を取得します。

#### Manual product authorization

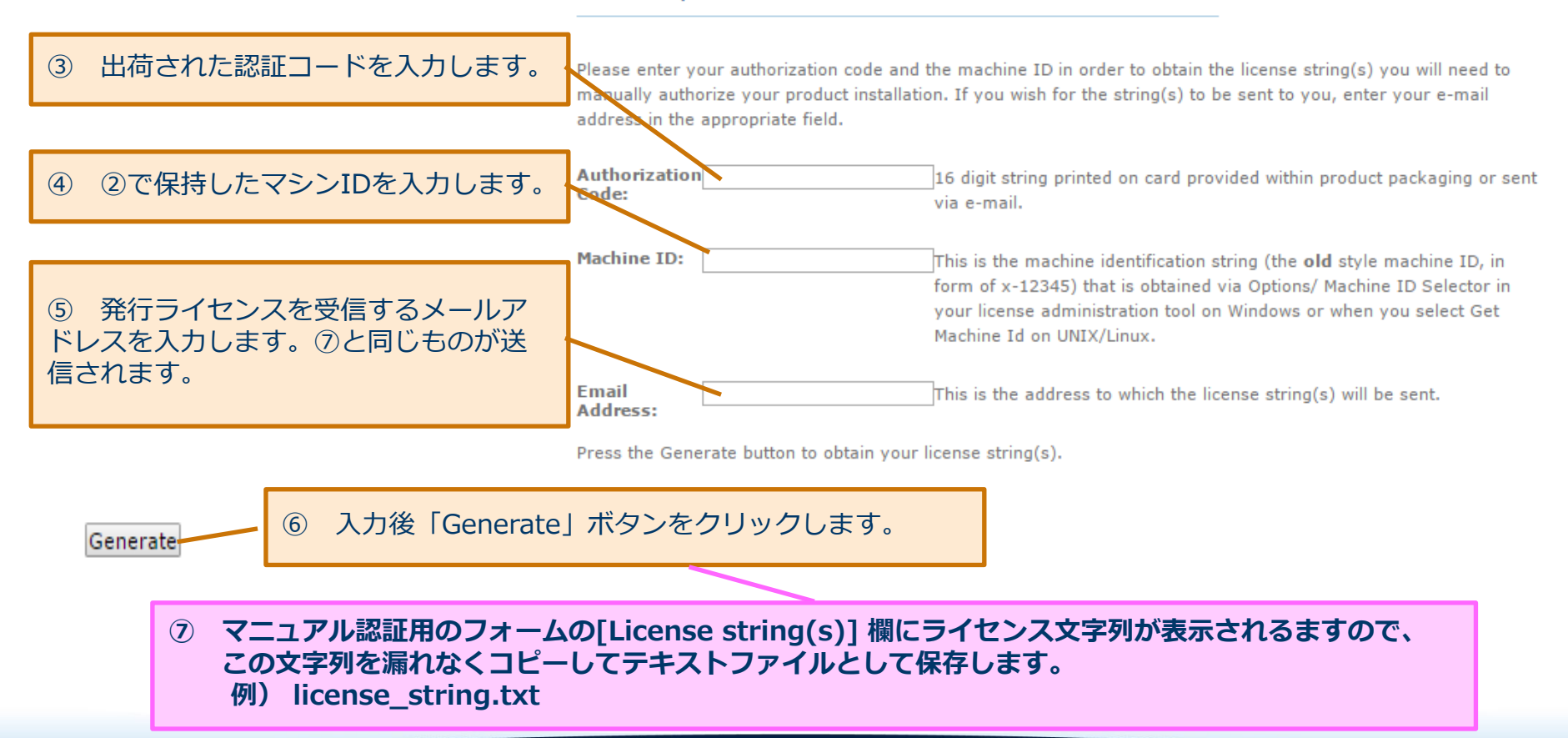

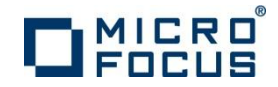

## 5-2.マニュアル認証 5-2-2.Windows版

- ✓ Windowsスタートメニューから「ライセンス管理システム」を起動します。
- ✓ [インストール] タブを選択し、ライセンス文字列を保存したファイルを入力します。
- ✓ 前ステップで取得したライセンス文字列を認証させます。

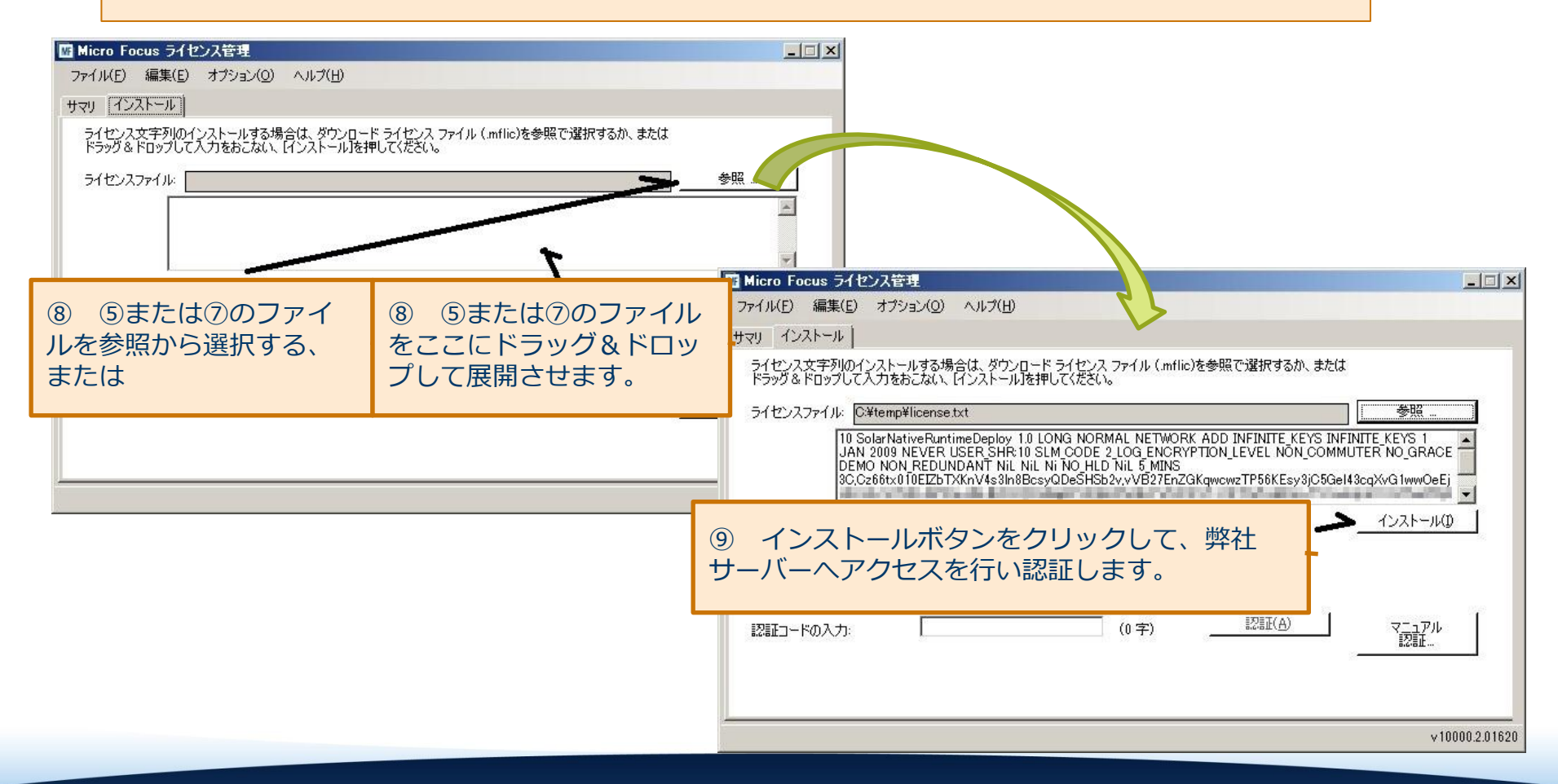